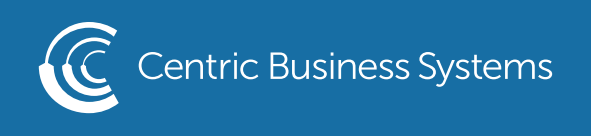

## RICOH PRODUCT QUICK QUIDE

## HOLD/ CONFIDENTIAL PRINT

To access these features, select File then Print and use the drop-down menu to select the Ricoh PCL 6 Print Driver. Once selected, click the Properties button to access these options.

## SETUP Tab:

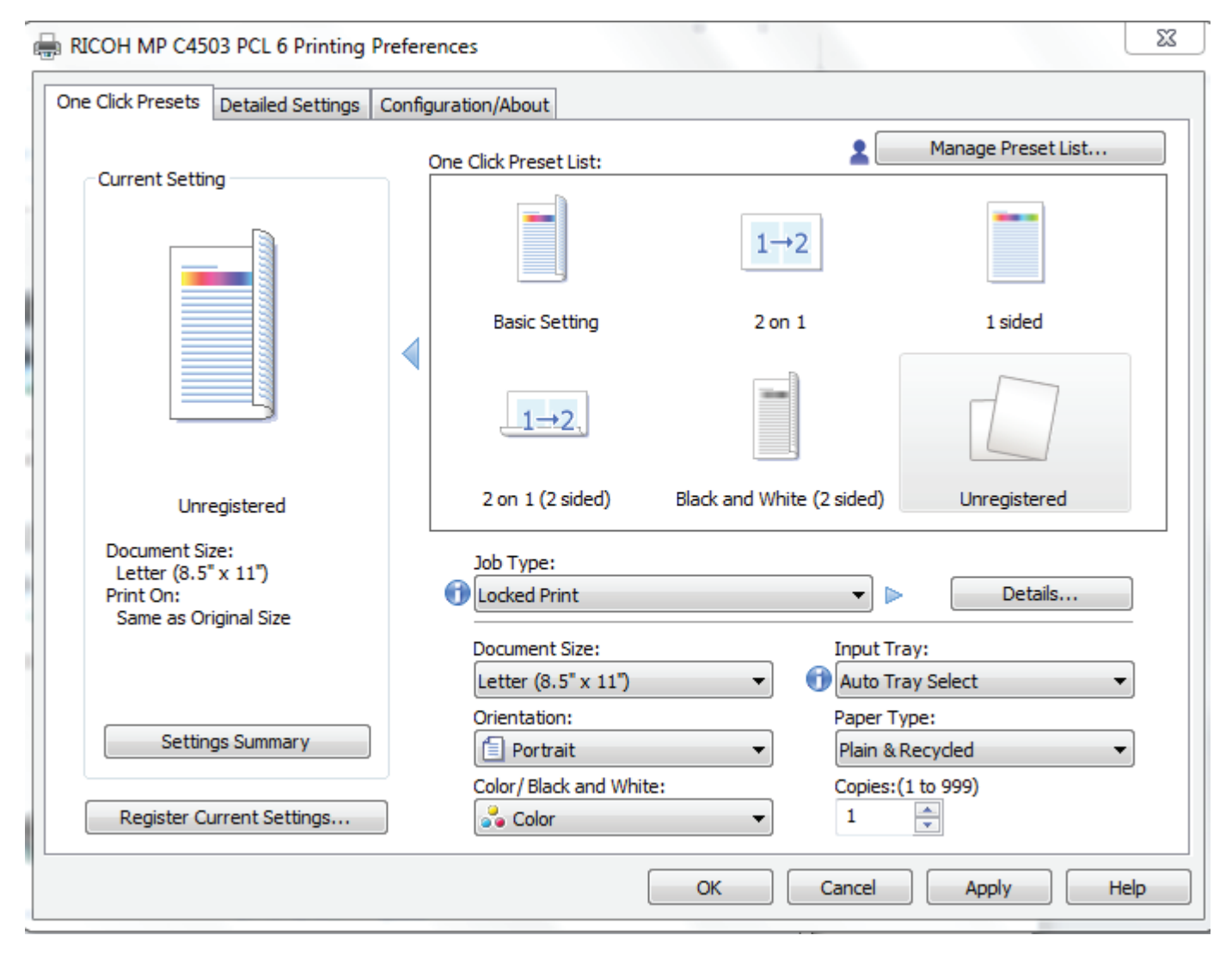

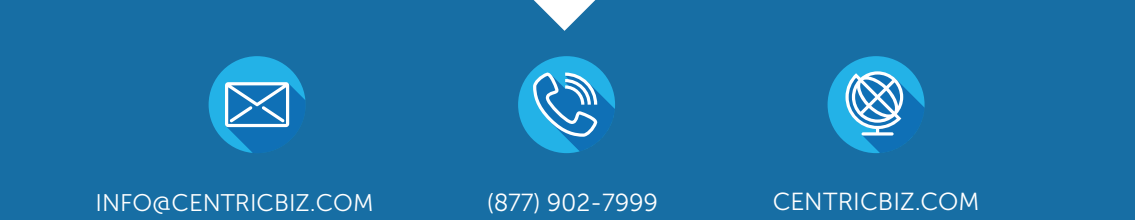

- Select Job Type: Select a job type from the following options, the default is "Normal"
  <u>Sample Print</u>: Produces one image of a set to be reviewed and changed if needed.
  - •<u>Locked Print</u>: Prompts users for a password before printing/storing. Same password must be entered at machine before the files will be printed.
  - •Hold Print: Holds documents at machine to await users prompting for printing.
  - •<u>Stored Print</u>: Holds files at machine until await users' prompt for printing. File will remain on the hard-drive until it is manually deleted.
  - •<u>Store and Print</u>: Simultaneously prints and stores a copy of the document on the hard-drive.
  - •<u>Document Server</u>: Does not print the document but sends it to the Document Server for storage.
- 2. Select **Details**: By clicking on "Details" after a Job Type has been selected, users may enter a USER ID and/or Password so as to easily identify their print job

| Job Type Details                    | 양 <mark>×</mark>                                                  |
|-------------------------------------|-------------------------------------------------------------------|
| User ID:<br>Create Own ID           | Enter User ID:<br>(Up to 8 alphanumeric [a-z,A-Z,0-9] characters) |
| Password:<br>(4 to 8 digit numbers) |                                                                   |
|                                     |                                                                   |
|                                     |                                                                   |
|                                     | OK Cancel Help                                                    |

3. Select OK

4. Select Print

From the MFP: To Retrieve Held Prints

| Machine Admi | nistrator                           | 🔄 Deny admin.'s operation     | on, tap here 🦼 ? | Logout 🤇 |
|--------------|-------------------------------------|-------------------------------|------------------|----------|
| Сору         | y Scanne                            | er Printer (Clas              | ssic)            | SI       |
| Quick Print  | Release Print/Scan (N<br>Storage De | Aemory<br>Evice) Direct Conne | ction            | >        |
|              | Document S                          | Server Application            | Site             |          |

1. Select the **QUICK PRINT RELEASE** function

2. Select your User ID from the list

| - | Quick Print Release | ( | O | Update |
|---|---------------------|---|---|--------|
|   | jaciroh             |   |   |        |
|   |                     |   |   |        |

3. Select the File you wish to print and select Print

| ← jaciroh         |                                                                                                    |    |            |      | 🖸 Update         |
|-------------------|----------------------------------------------------------------------------------------------------|----|------------|------|------------------|
| Unselect all      | Number of Files:1                                                                                                    |    | Date (late | est) | Selected: 1      |
| locked or hold pr | rint<br>Community of the second second second second second second second second second second second second second second second second second second second second second second second second second second second second second second second second second second s |    |            |      | Delete           |
| Page(s): 4        | 1 Sided                                                                                                    | 12 | Full Color |      | Preview >        |
| <u>.</u>          |                                                                                                    |    |            |      | Print Settings > |
|                   |                                                                                                    |    |            |      | Manage Files     |
|                   |                                                                                                    |    |            |      | Print            |